## WEG\_SoftScope

# ADV200 TPD32-EV & APC300

## Quick start guide

Language: English

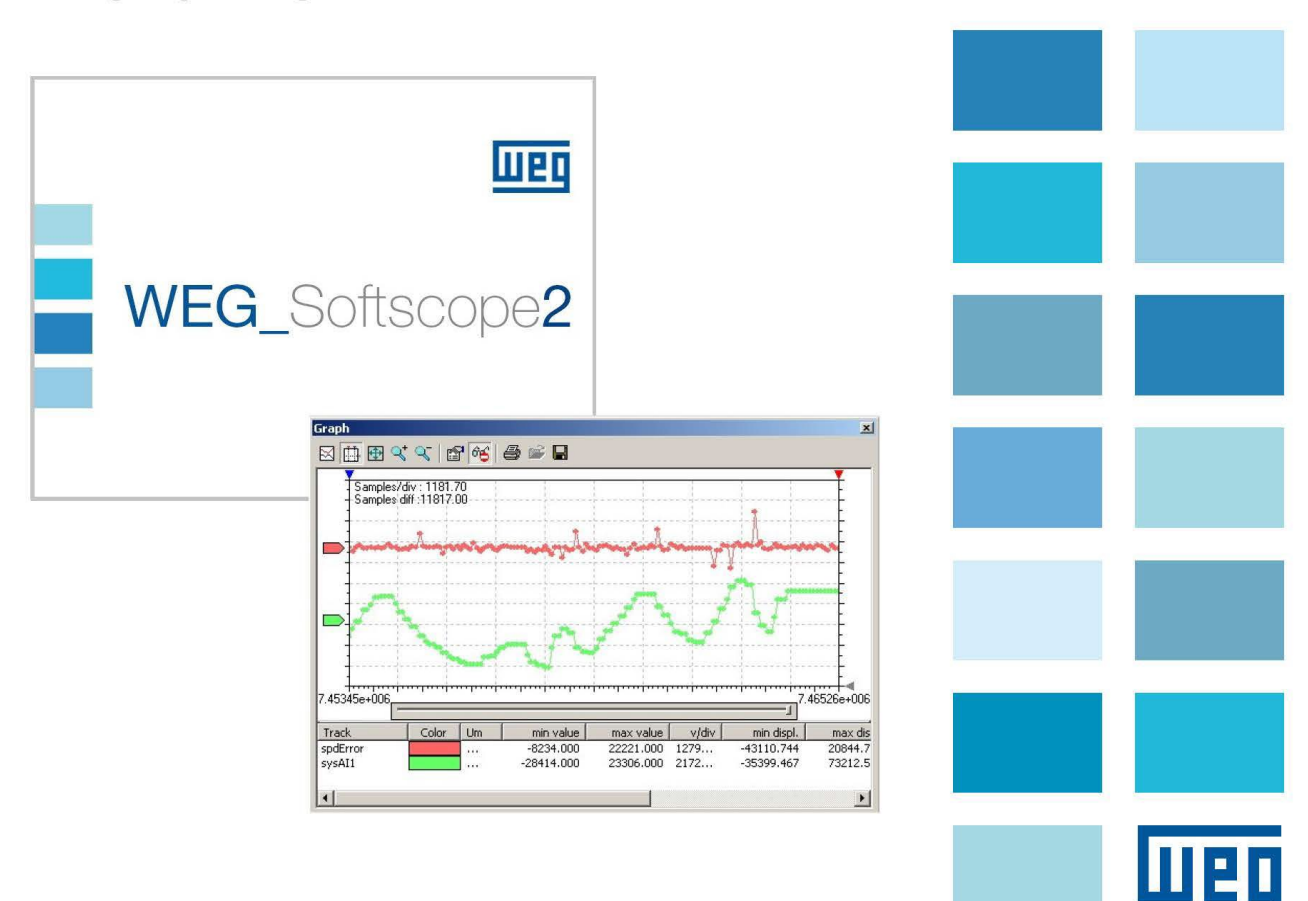

User Manual Rev.0.6 - 26 Sept 2013 Drive/Software version

WEG\_Softscope: Version: 2.90 Build: 15.12.2022

This manual applies to the hardware and software configurations of the following drives: ADV200: software version V 6.0.0 APC300: software version V 1.0.0 TPD32-EV: software version V 10.08

All rights reserved

Thank you for choosing this WEG product.

We will be glad to receive any possible information which could help us improving this manual. The e-mail address is the following: technohelp@weg.net.

Before using the product, read the safety instruction section carefully.

Keep the manual in a safe place and available to engineering and installation personnel during the product functioning period.

WEG Automation Europe S.r.I. has the right to modify products, data and dimensions without notice. The data can only be used for the product description and they can not be understood as legally stated properties.

## **Table of Contents**

| Table of Contents4                                                |
|-------------------------------------------------------------------|
| Introduction5                                                     |
| WEG_SoftScope operation principle5                                |
| Installing the WEG_SoftScope tool6                                |
| Using the WEG_SoftScope Tool7                                     |
| 1.1 Definition File                                               |
| 1.2 Setting up the signals to be sampled                          |
| Printing, storing and loading the acquisition file17              |
| Toolbar17                                                         |
| WEG_SoftScope With MdPlc Applications18                           |
| Appendix A – List of signals to be sampled target:22              |
| Appendix B – List of signals to be sampled target APC300 V1_00:   |
| Appendix C – List of signals to be sampled target TPD32-EV V10_08 |

## Introduction

This document is a quick guide for using WEG\_**SoftScope** tool.

WEG\_SoftScope is a digital scope software designed to sample and display in real time drives parameter variables, and it is particularly useful during drive commissioning phase.

This manual describe the operations with ADV200, APC300, TPD32-EV and WEG\_SoftScope for those products can be used either with the basic software (Factory Sw) and also with MDPLC applications developed for ADV200, APC300, TPD32-EV.

The parameters list that can be monitored are included in the definition file (file .osc) related to the Drive/Firmware version loaded into the Drive.

## WEG\_SoftScope operation principle

WEG\_SoftScope is intended to sample the value of a list of parameters (signals) within the target and to acquire the corresponding value for a given time (acquisition time).

By selecting a definition file related to the Firmware version loaded into the Drive, the user gives WEG\_SoftScope the information required to detect the available software signal values. Later, it will be possible to select the signals to be sampled during the acquisition phase and to define a trigger that, together with a given signal value and slope, will start the preset acquisition.

It is important to note that, during the acquisition phase, all signals to be sampled are first acquired in a specific storage area within the drive ("Runtime Acquisition System"); when the acquisition is complete, all the sampled values are sent to WEG\_SoftScope to be displayed. In this way, acquisition performance and consistency are ensured, thus avoiding problems due to serial communication delays.

A diagram with the operation principle is given below:

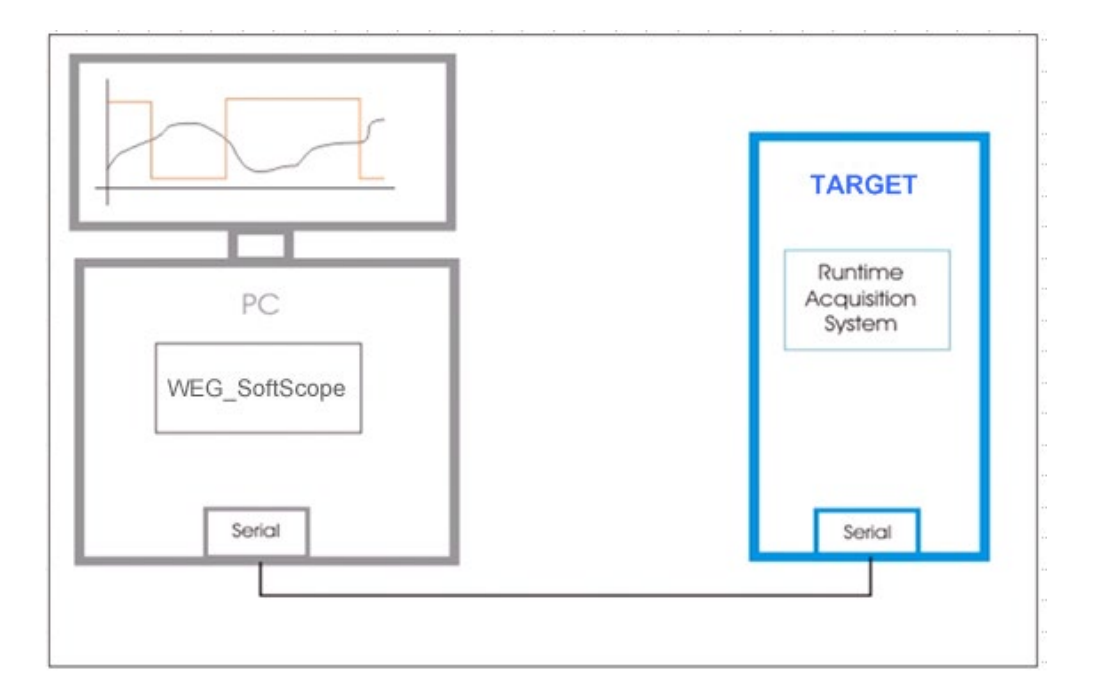

## Installing the WEG\_SoftScope tool

WEG\_SoftScope can be installed on the computer by means of the setup program Run the setup.exe program and follow the wizard procedure:

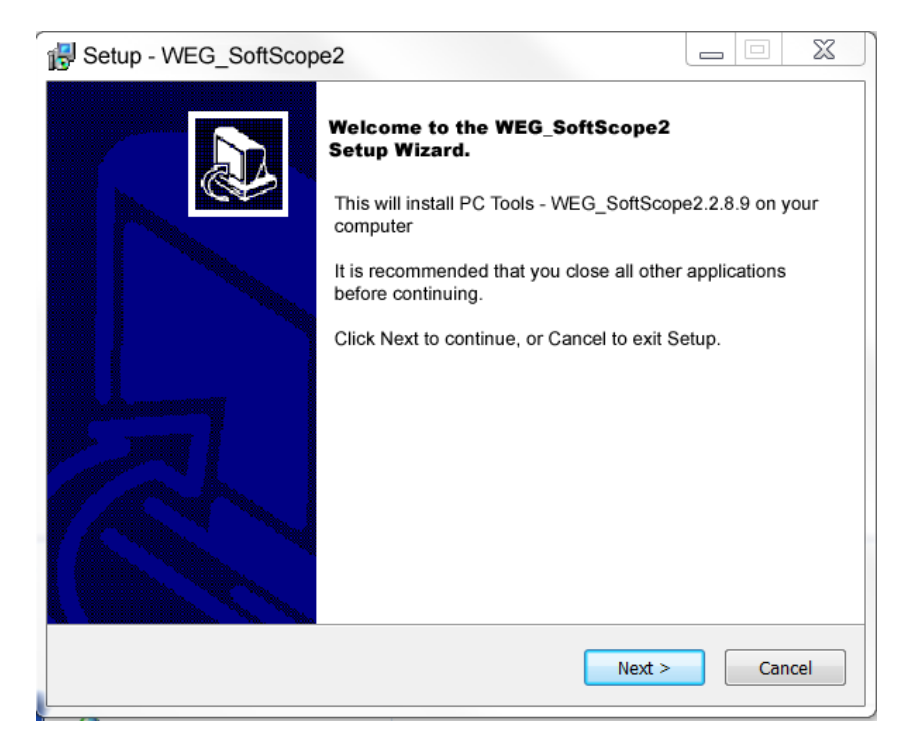

Note: it is recommended not to change the program setup destination directory.

| Setup - WEG_SoftScope2                                                     |               |
|----------------------------------------------------------------------------|---------------|
| Select Destination Location<br>Where should WEG_SoftScope2 be installed    |               |
| Setup will install WEG_SoftScope2 into the following forder.               |               |
| To continue, click Next. If you would like to select a different folder, a | click Browse. |
| C:\Program Files (x86)\PC Tools\WEG_SoftScope2                             | Browse        |
|                                                                            |               |
| At least 2,0 MB of free disk space is required.                            |               |
| < Back Next >                                                              | Cancel        |

## Using the WEG\_SoftScope Tool

Once the WEG\_SoftScope is installed on the computer, Drive ADV200, APC300, TPD32-EV can be connected to the computer serial port with the same serial connection used for WEG-eXpert.

If you open the program (with the icon or in the start menu folder: PC Tools), the main WEG\_SoftScope screen is as follows:

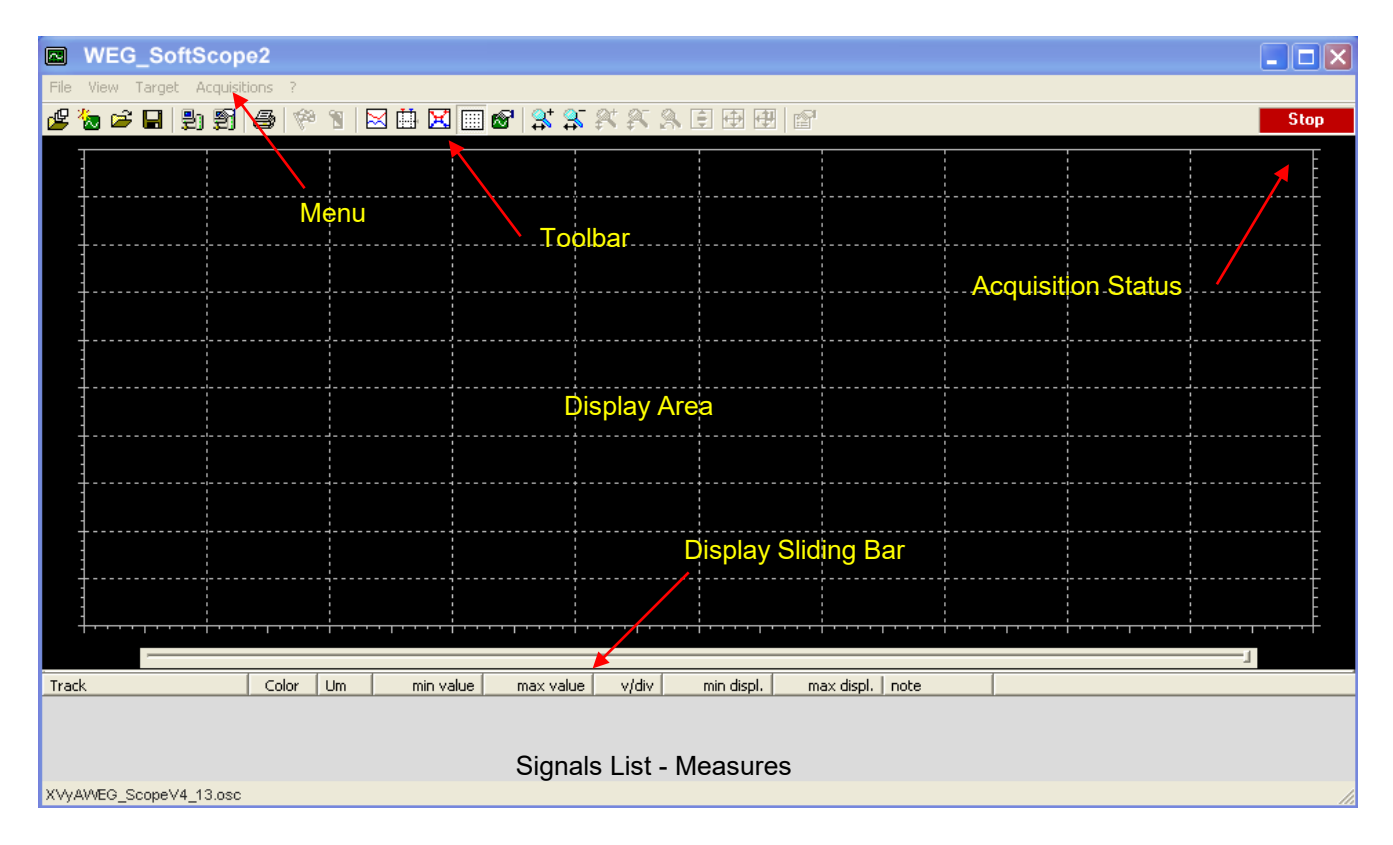

Menu: WEG\_SoftScope menu.

**Toolbar**: toolbar including the most frequently used controls.

**Display Area**: area where the waveforms of the sampled signal values are displayed.

**Display Sliding Bar**: sliding bar of the "Display Area", useful when signals are zoomed. **Acquisition Status**: status of the acquisition.

**Signals List – Measures**: list of sampled signals, signal measurements and signal value corresponding to measurement cursor.

## 1.1 Definition File

As already mentioned, WEG\_SoftScope requires a file containing the signal definitions (software parameters) which can be sampled into the drive. This file is strictly connected to the firmware version loaded into the Drive and is directly delivered in the WEG\_eXpress Catalog for Basic software:

For **ADV200** asyncronous version **V6\_0\_0** the file is: <u>Adv200asy 6 0 0 WEG Scope.osc</u> Folder: <u>C:\Programmi\WEG\Catalog\Drives\Inverter\ADV200\ADV200 6 0 0\Service\WEG SoftScope</u> For **ADV200** syncronous version **V6\_0\_0** the file is: <u>Adv200syn 6 0 0 WEG Scope.osc</u> Folder: <u>C:\Programmi\WEG\Catalog\Drives\Inverter\ADV200\ADV200 6 0 0\Service\WEG SoftScope</u>

For **APC300** version **V1\_0\_0** the file is: <u>APC300\_1\_0\_0 WEG\_Scope.osc</u> Folder: <u>C:\Programmi\WEG\Catalog\Drives\DCConverter\APC300\APC300\_1\_X\_0\Service\WEG\_SoftScope</u>

For **TPD32-EV** version **V10\_08\_0** the file is: <u>TPD32\_10.08A.osc</u> Folder: <u>C:\Programmi\WEG\Catalog\Drives\DCConverter\TPD32-</u> <u>EV/TPD32\_EV\_10\_08\Service\WEG\_SoftScope</u>

## **1.2** Setting up the signals to be sampled

The following example refers to the ADV200 drive, firmware version 4.0.0. The **setting procedure of signals to be sampled is given below;** in the following example, the speed reference and motor speed will be set as signals to be acquired:

- 1. From the "File" menu, select "Open definition file"
- 2. A window will appear allowing selection of the definition file of the signals to be loaded (.OSC file); in the example below, "*Adv200\_4\_0\_0\_Scope.osc*" is selected.

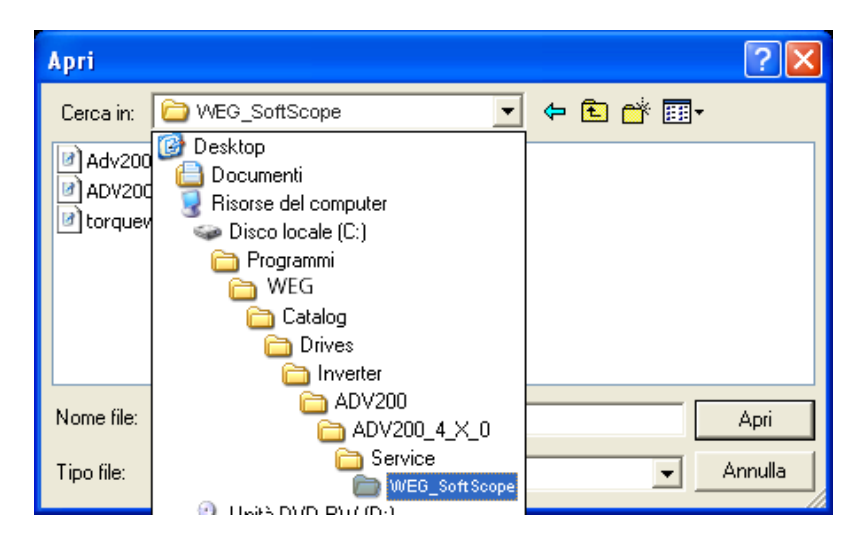

With firmware version Adv200\_6\_0\_0:

| ← L + Computer + OS(C:) + Programmi (x86)+ WEG + Drives + Internet + ADV200 + ADV200_6_X_0 + Service + WEG_SoftScope + |                                                                                        |                                                          |                                          |                |  |  |
|----------------------------------------------------------------------------------------------------|----------------------------------------------------------------------------------------|----------------------------------------------------------|------------------------------------------|----------------|--|--|
| Organizza 🔻 Includi nella                                                                                              | raccolta 🔹 Condividi con 🔹 Masterizza                                                  | Nuova cartella                                           |                                          |                |  |  |
| 👢 WEG                                                                                                    | Nome                                                                                   | Ultima modifica                                          | Тіро                                     | Dimensione     |  |  |
| <ul> <li>.svn</li> <li>Catalog</li> <li>.svn</li> <li>Custom</li> <li>Drives</li> </ul>                                | <ul> <li>.svn</li> <li>adv200asy_6_0_0_scope</li> <li>adv200syn_6_0_0_scope</li> </ul> | 05/04/2013 13:04<br>27/02/2013 12:13<br>27/02/2013 12:13 | Cartella di file<br>File OSC<br>File OSC | 18 KB<br>18 KB |  |  |
| IO<br>IO<br>IC<br>IC                                                                                                   |                                                                                        |                                                          |                                          |                |  |  |

Select between asy and syn version...

3. After selecting the file, the following message will appear:

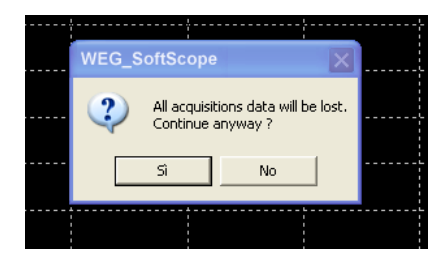

This message indicates that, after loading the file, all the previously set acquisitions will be overwritten (this warning is useful if acquisitions have already been set within the current working session). Select "YES" to continue or "NO" to stop loading.

4. Now, the serial communication with the Drive must be enabled; open the "Target" menu and select "Connect". The drive is connected and signal sampling can now be configured into the drive; if communication problems arise, some error messages will appear.

| WEG_         | SoftScope       |          |           |           |       |            |
|--------------|-----------------|----------|-----------|-----------|-------|------------|
| File View    | Target Acquisit | ions ?   |           |           |       |            |
| 🗳 🔕 🗳        | 🔒 😫 🗐           | 🖉 🧖 🖥    | 🛛 🟥 🔀 🗉   | 🛾 🔊 😫 🖓   | X X 🔒 | Stop       |
| 1            | Connec          | t        |           |           |       |            |
| <br>         |                 |          |           |           |       |            |
| +            |                 |          |           |           |       |            |
|              |                 |          |           |           |       |            |
| +            |                 |          |           |           |       |            |
| +<br>+<br>+p | ···             | ·····    | ·····     | ······    |       |            |
|              |                 |          |           |           | 1     |            |
| Track        |                 | Color Um | min value | max value | v/div | min displ. |
|              |                 |          |           |           |       |            |
| <            |                 |          |           |           |       | >          |
| adv200_4_0_  | 0_WEG_Scope     |          |           |           |       | 11         |

In case error, check the serial link configuration in "Target/Settings":

| 🛯 WEG_     | SoftScope        |          |           |                    |              |
|------------|------------------|----------|-----------|--------------------|--------------|
| File View  | Target Acquisi   | tions ?  |           |                    |              |
| 🗳 🖢        | Connect          |          | a 🖽 🔀 📖   | <b>6   X X X</b> X | 🔒 Stop       |
|            | Settings         |          |           |                    |              |
| 1          |                  |          |           |                    |              |
| 1          |                  |          |           |                    |              |
|            |                  |          |           |                    |              |
| <b>.</b>   |                  |          |           |                    |              |
| ÷          |                  |          |           |                    |              |
|            |                  |          |           |                    |              |
|            |                  |          |           |                    |              |
| <u> </u>   |                  |          |           |                    |              |
| +          |                  |          |           |                    |              |
|            | ····i·····i····i | ·····    |           | ·····              |              |
|            |                  |          |           |                    | 1            |
| Track      |                  | Color Um | min value | max value v/di     | v min displ. |
|            |                  |          |           |                    |              |
|            |                  |          |           |                    |              |
| <          |                  |          |           |                    | >            |
| adv200_4_0 | )_0_VVEG_Scope.  | osc      |           |                    |              |

| Device Link Manage                           | er Config v10.0.1 🔀 |
|----------------------------------------------|---------------------|
| Current selected protoco                     | ol : Modbus         |
| Protocols                                    | Active 🔨            |
| 🍹 Cencal                                     |                     |
| 🕉 GDB                                        |                     |
| 🍹 Kfm                                        |                     |
| 🍹 Modbus                                     | Active              |
| 🕉 ModbusTCP                                  | ~                   |
| <                                            |                     |
| Properties<br>Description<br>Modbus Protocol | Activate            |
|                                              | OK Cancel           |

#### NOTE Attention the factory configuration is different between ADV200/APC300 and TPD32-EV.

#### ADV200/APC300 factory configuration: ModBus

| Modbus Config v10.0.       | 14.0         |  |  |  |
|----------------------------|--------------|--|--|--|
| Communication              |              |  |  |  |
| Port                       | COM1 👻       |  |  |  |
| Baudrate                   | 38400 💌      |  |  |  |
| Frame settings             | N,8,1 💌      |  |  |  |
| RS-422 mode                |              |  |  |  |
| Protocol                   |              |  |  |  |
| Modbus                     | Address 1    |  |  |  |
| C Modbus ASCII             | Timeout 1000 |  |  |  |
| C Jbus                     |              |  |  |  |
| Enable remote co           | mmunication  |  |  |  |
| Server name                |              |  |  |  |
| Enable modem communication |              |  |  |  |
| Dial number                |              |  |  |  |
|                            | OK Cancel    |  |  |  |

### TPD32-EV factory configuration: Slink3

| Slink3 Configuration v8 | 3.23        |
|-------------------------|-------------|
| Communication ——        | <b>&gt;</b> |
| Port                    | COM1 🗨      |
| Baudrate                | 9600 💌      |
| Frame settings          | E,8,1       |
| Protocol                |             |
| Address                 | 0           |
| Timeout                 | 1000        |
| Enable modem co         | onnection   |
| Dial number             |             |
| Enable remote co        | mmunication |
| Server name             |             |
|                         | OK Cancel   |

5. The signal acquisition definition can start now: from the "Acquisitions" menu, select "Properties"; a window with the acquisition properties to be defined will appear.

| Acquisition properties | ×       |
|------------------------|---------|
| General Signal Trigger |         |
| Acquisition name       |         |
| Acquisition2           |         |
| Acquisition type       |         |
| C Syncrounus           |         |
| C Asyncrounus          |         |
|                        |         |
|                        |         |
|                        |         |
| OK                     | Annulla |

A descriptive name of the acquisition can be optionally entered in "Acquisition name"; it is useful if the acquisition must be saved to file (the file will take this name).

6. The "Signal" window lists all the signals which can be sampled:

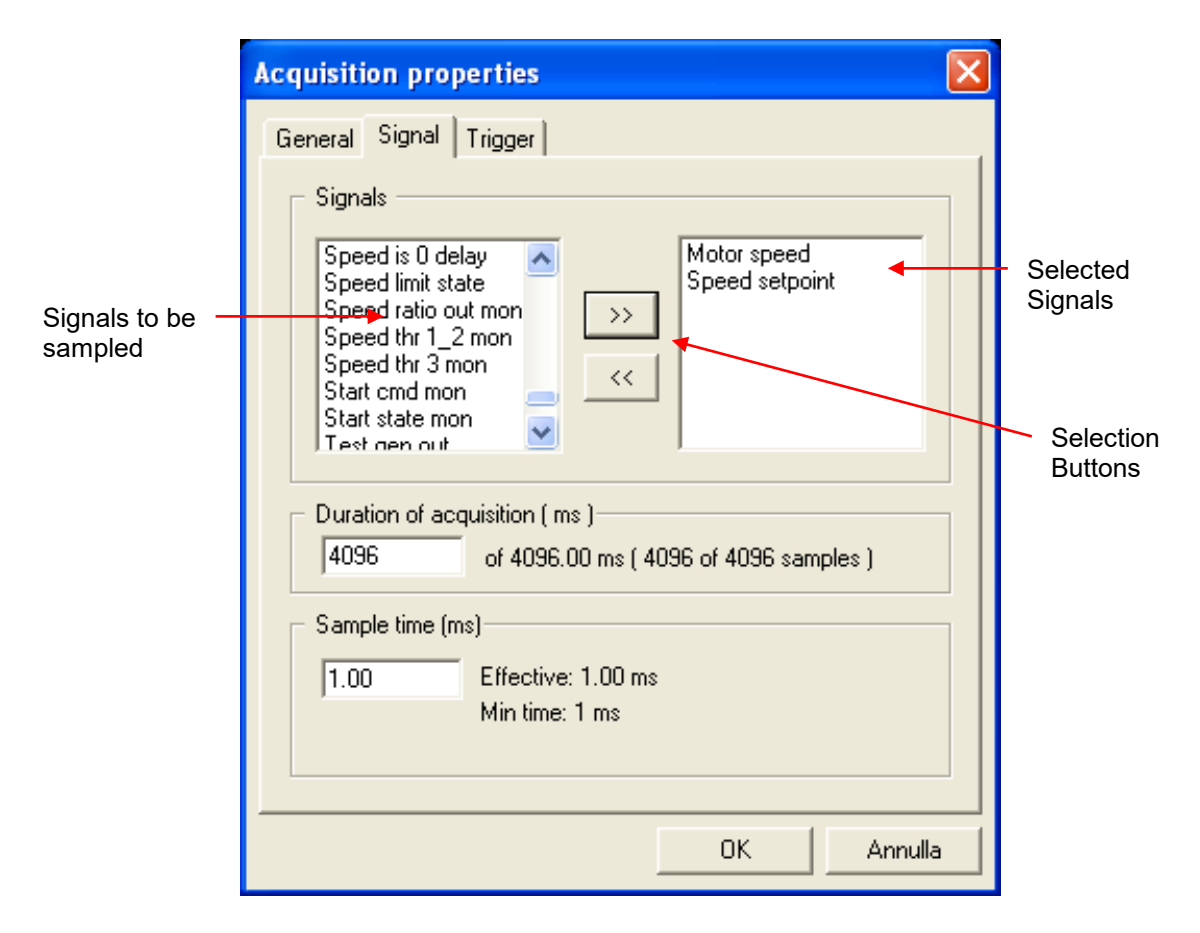

Left side of the window above shows the complete list of the signals to be sampled (for further details on signals, see appendix); the right side lists the signals selected for current acquisition.

The signal can be selected by clicking on its name in the left side, then pressing the right arrows: in this way, the signal will be moved to the selected signal list. To deselect a signal, click on its name in the right side, then press the left arrow key.

In "**Sample time(ms)**", the signal sampling time is set in the drive, i.e. the time between two subsequent acquisitions of a signal value. For a high-accuracy time acquisition, values close to the minimum sampling time (1millisecond for ADV200, APC300, TPD32-EV must be set; in this case, the acquisition will last a few seconds (it depends on the number of sampled signals and on the drive storage buffer size). If signals must be sampled for a longer period, increase the "Sample time" value. The right side of "Sample Time" shows the actual value used on the drive and the minimum value which can be set.

The overall acquisition time is set in "**Duration of Acquisition (ms)**"; as mentioned above, the time limit depends on "Sample time". If a value higher than the maximum one is selected, this will be automatically adjusted to the maximum value. On the right side of "Duration of Acquisition", the maximum allowed value is shown.

7. In the "Trigger" window, the signal generating the acquisition trigger can be optionally set:

| Acquisition properties                                                                                                    | × |
|----------------------------------------------------------------------------------------------------|---|
| General Signal Trigger Signals Abs position Abs revolutions Alm dig out mon 1 Alm dig out mon 2                                                            |   |
| Alm dig out mon 3<br>Alm dig out mon 3<br>Alm dig out mon 4<br>Analog inp1 <thr<br>Analog inp2<thr<br>Settings<br/>Level 1<br/>Slope Pos</thr<br></thr<br> |   |
| Delay time (ms)<br>100.00 Effective: 100.00 ms                                                                                                    |   |
| OK Annulla                                                                                                    | ] |

As in the "Signal" window, the trigger signal can be selected in the left box and moved to the right box (in this case: Speed Setpoint). Only one trigger signal can be selected.

In "**Settings**", the trigger and slope values can be defined (direction of the signal value, when passing from the trigger level, which starts the acquisition).

"Level", i.e. the trigger level, is expressed in the measurement unit of the sampled signal (in this example, "Digital Input 1 mon" is a digital signal TRUE/FALSE)

"**Slope**" can be positive if trigger should occur when the slope will define whether the trigger is active on the positive or negative slope of the digital signal.

If a signal trigger is selected, the trigger level will be set; for example "motor speed" is expressed in Rpm, therefore the trigger is set to 100 for 100 Rpm. in this case, positive trigger should occur when signal passes from lower values to values higher than the trigger level; otherwise the slope will be negative.

In "**Delay time (ms)**", the pre-trigger value is set, i.e. the time during which signals are recorded before trigger intervention. The maximum pre-trigger value corresponds to the preset acquisition time.

Trigger setting is not required if the acquisition should be started manually.

8. To complete the acquisition setting, press OK. The programmed data are sent to the Drive "Runtime Acquisition System".

9. By now, the acquisition has been set and downloaded into the Drive; if a trigger has been set, it should be **armed.** From the "Acquisitions" menu, select "Arm trigger".

As soon as the trigger signal matches the required settings, the acquisition configured signals will be stored into the Drive memory for a period corresponding to the acquisition time (unless a pre-trigger happens).

In this example, as soon as Speed Reference exceeds 100 Rpm with a positive slope, the Speed Reference and Speed signals will be stored with a 100 milliseconds pre-trigger.

In order to revoke the "Arm trigger" command, re-select it from the "Acquisitions" menu: the trigger will be disabled and the acquisition property can be changed.

If trigger setting is not required, the acquisition can be started **manually**: from the "Acquisitions" menu, select "Start acquisition"; the configured signals will be sampled immediately and stored into the drive during the whole acquisition time.

The acquisition status appears at the top right side:

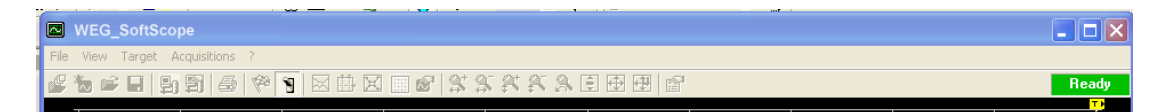

It can be:

- **Stop**: the acquisition is disabled.
- **Ready**: the trigger is armed.
- **Triggered**: the trigger signal matches the required settings, or the acquisition has been enabled manually. Drive signal acquisition is in progress.
- 10. Once the Drive signal storage is complete, data are sent to WEG\_SoftScope on the PC; during transfer, the following progress window appears:

| Data acquisition in progress |        |  |  |  |
|------------------------------|--------|--|--|--|
|                              |        |  |  |  |
|                              | Cancel |  |  |  |

To start a new acquisition, press "Cancel" to stop the transfer (if necessary, the trigger must be re-armed).

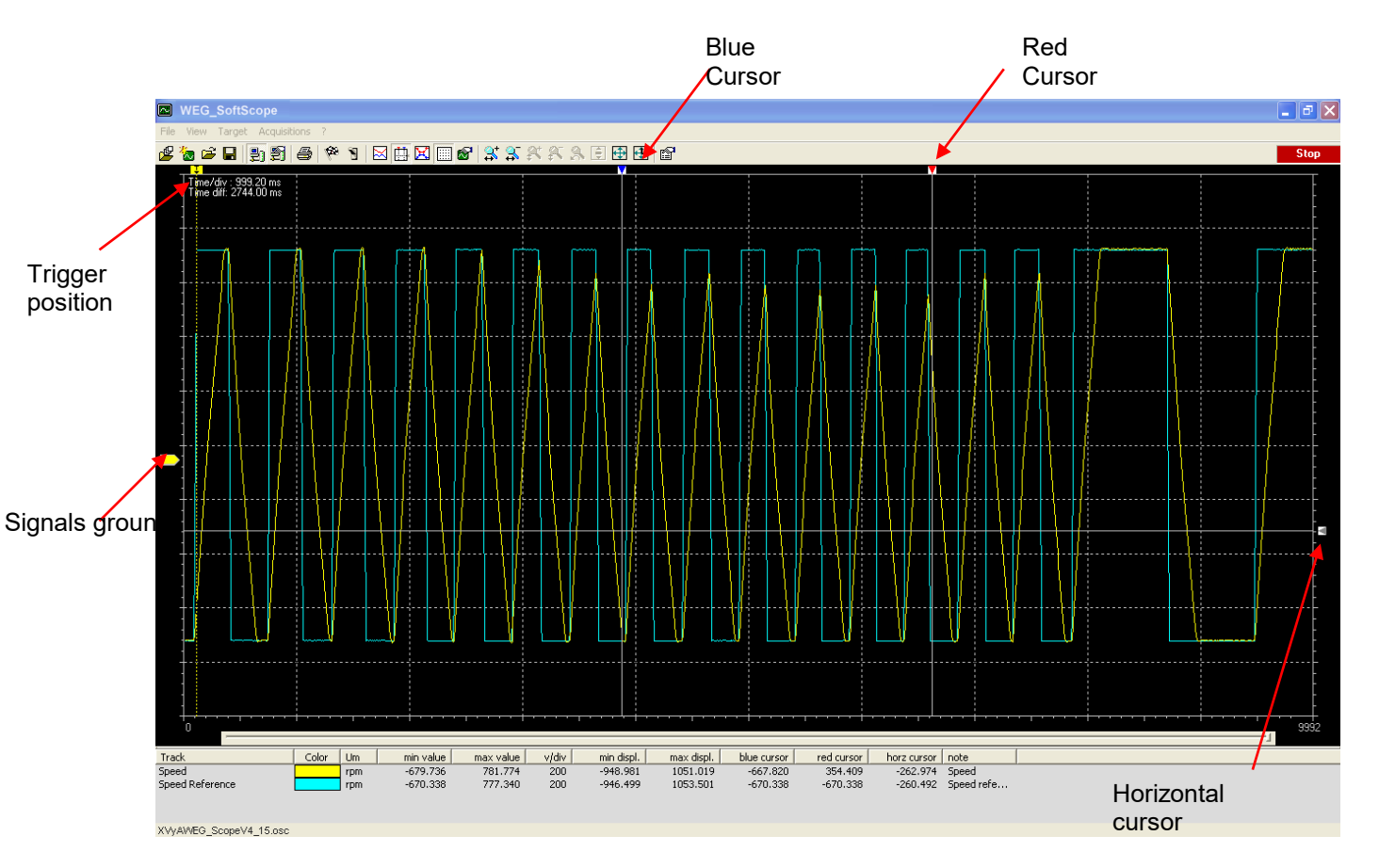

11. When transfer is complete, data are graphically displayed within the "Display Area".

On the left side, next to the ordinate axis, the signal zero position is indicated by means of an arrow with the same colour of the corresponding signal. The trigger position is highlighted at the top. The signal zero position can be moved upwards or downwards using the mouse. 12. Using the mouse, it is possible to **zoom** a display area so as to better highlight parts of the waveform; to restore the original display, select the "View\Zoom\View all" menu.

If the zoom function is enabled, the sliding bar below the "Display Area" allows one to scroll the waveform to observe its development during the acquisition phase.

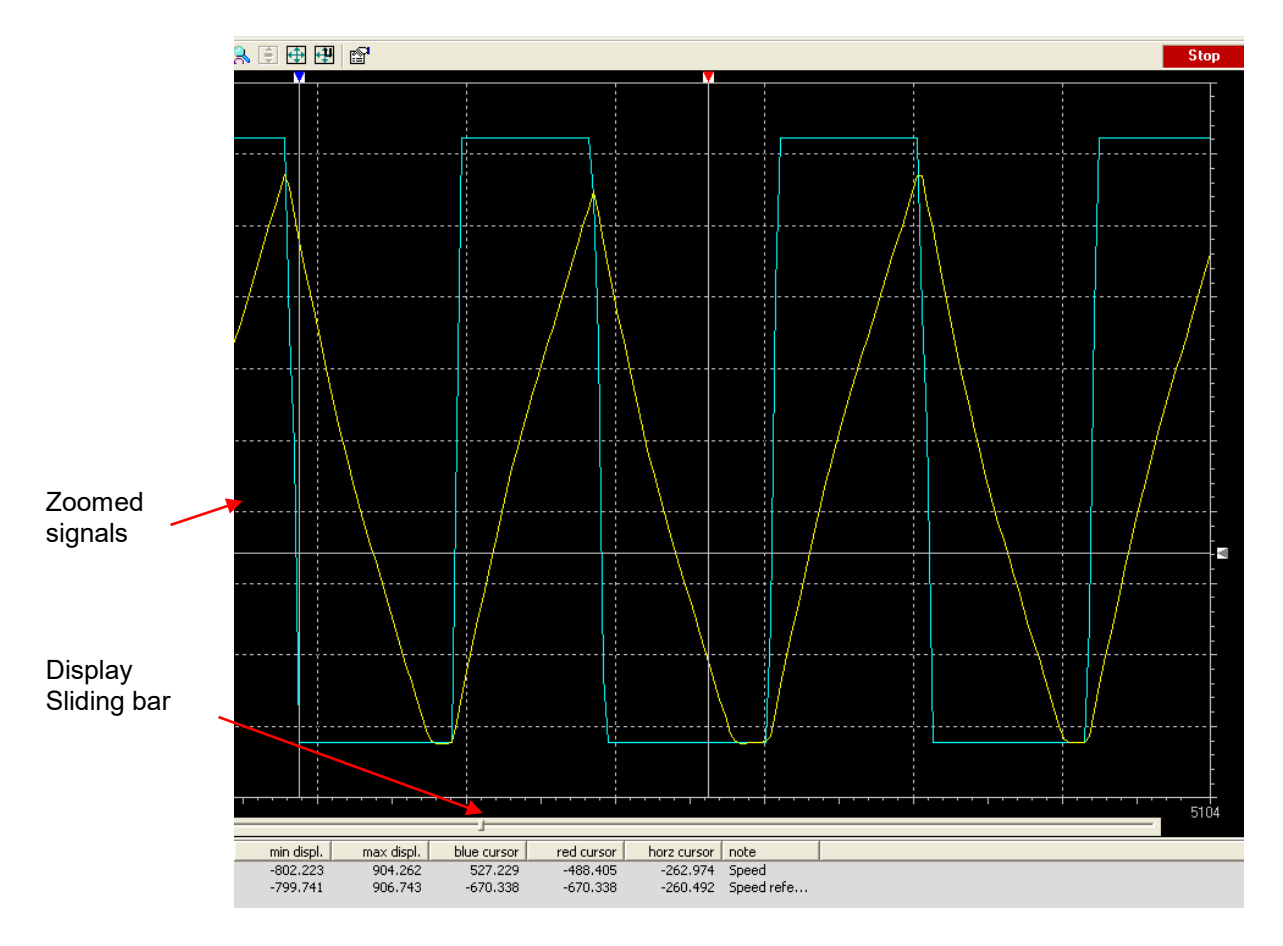

- 13. The **"Signals List**", in the lower part of the window, shows the acquisition information (min/max value of waveform, colour and unit of measurement).
- 14. An important and useful function to analyse waveforms is represented by **cursors**, which allow measurement of the signal value at a specific position of the acquisition and detection of time differences. They can be enabled from the "View\Tracks\Measure bars" menu.

The blue and red cursors move vertically, while the grey cursor moves horizontally. Through cursor movement, signal values within the measures window can be detected ("Blue cursor", "Red cursor", "Horz cursor"); the time differences are shown in the top left part of the "Display Area" ("Time diff"). 15. The waveform colour, the scale and the display min/max values can be changed using the settings shown in the "View\Tracks\Track properties" menu.

| Ш<br>Т | racks properties                    | : <u> </u>          |                     | × |
|--------|-------------------------------------|---------------------|---------------------|---|
|        | Oscilloscope<br>CAcquisition points | 999.200             | Time div            |   |
|        | Measure bars                        |                     |                     |   |
| ľ      | Speed<br>Speed Reference            | Color               |                     |   |
|        |                                     | Digital view<br>Min | Show 🔽              |   |
|        |                                     | Max<br>v/div        | 1051.019<br>200.000 |   |
|        | Um rpm                              |                     | Center Track        |   |
|        | OK                                  | Canc                | el Apply            |   |
|        |                                     |                     |                     |   |

## Printing, storing and loading the acquisition file

The sampled waveforms can be printed by selecting "File\Print".

The acquisition can be saved on file for future use.

From the "File" menu, select "Save acquisition". A file name with .ACQ extension is prompted; it corresponds to the acquisition name, if present.

This acquisition can later be recalled through "File\Load Acquisition".

## Toolbar

The toolbar includes the most frequently used commands; if the cursor is left for few seconds over a button, the corresponding command name will appear.

| <mark>∉</mark> ™≊∎⊎9146 % % ⊠⊞8148 <u>≈</u> ≈≈≈≈≈≈≈≈ | File View T   | arget   |         |         |                              |           |     |
|------------------------------------------------------|---------------|---------|---------|---------|------------------------------|-----------|-----|
|                                                      | 🗳 🖢 🗳         | 8 9 9 4 | 🏟 🐒   🖂 | 🟥 🔀 🗐 🔗 | <mark>\$* \$</mark> 5 \$* \$ | , 🔒 🗐 🕀 🗄 | 9 🖻 |
|                                                      | I ∧           |         |         |         |                              |           |     |
| Open def file                                        | Open def file |         |         |         |                              |           |     |

The buttons are enabled or disabled according to the drive communication state and to the acquisition state.

## WEG\_SoftScope With MdPlc Applications

When you use WEG\_SoftScope with MDPLC application, it's possible add to the list also the target variable (application parameter and variables) and also the project global variable. This is very useful for the use, test and debug of the application program.

In the application folder there are all the files needed to WEG\_Softscope.

In this case, the setting procedure is as follow:

- 1. From the "File" menu, select "Open definition file"
- 2. A window will appear allowing selection of the definition file of the signals to be loaded (.OSC file); in the example below, "*Adv200\_4\_0\_0\_WEG\_Scope.osc*" is selected in the application folder.

| WEG_SoftSco      | ope             |                  |           |          |             |           |                 |            |
|------------------|-----------------|------------------|-----------|----------|-------------|-----------|-----------------|------------|
| File View Target | Acquisitions ?  |                  |           |          |             |           |                 |            |
| 🖉 🖢 🗃 📮          | 9 6 6           | 1                | 🗄 🔀 📖 (   | 🔊 🏦 🛣 🖗  | t 🔊 🔒 I     | ê 🕀 🕀     | ď               | Stop       |
| Time/div:0.00    | ns i            |                  |           |          |             |           |                 | <b>T •</b> |
|                  |                 |                  |           |          |             |           |                 |            |
|                  |                 |                  |           |          |             |           |                 |            |
| Apri             |                 |                  |           |          | ?           | X         |                 |            |
| Cerca in:        | 🗀 TestXvy       |                  | •         | (= 🖻 💣 🗊 | -           |           |                 |            |
|                  | G ScopeV4 40.   | osc              | _         |          |             |           |                 |            |
|                  |                 |                  |           |          |             |           |                 |            |
| <b></b>          |                 |                  |           |          |             |           |                 |            |
|                  |                 |                  |           |          |             |           |                 |            |
| i i              |                 |                  |           |          |             |           |                 |            |
|                  |                 |                  |           |          |             |           |                 |            |
| Nome file:       | XVyAWEG_Sc      | opeV4_40.os      | c         |          | Apri        |           |                 |            |
| Tipo file:       | Oscilloscone de | ef files (* osc) |           | •        | Annulla     |           |                 |            |
|                  | 1               |                  |           |          |             | -/        |                 |            |
|                  |                 |                  |           |          |             |           |                 |            |
|                  |                 |                  |           |          | ·····j····· |           |                 | 0          |
| Track            | Color           | Lies             | min uslue | maxualua | utelia (    | min digal | may disel Leate |            |
| Motor speed      | Culor           | rpm              | 0.000     | 0.000    | 0.2         | -1.000    | 1.000 Par: 260  |            |
| Speed setpoint   |                 | rpm              | 0.000     | 0.000    | 0.2         | -1.000    | 1.000 Par: 664  |            |
|                  |                 |                  |           |          |             |           |                 |            |
| Adv200_4_0_0_AME | 3_Scope         |                  |           |          |             |           |                 |            |

3. After selecting the file, the following message will appear:

| <br>WEG_SoftScope                                            |  |
|--------------------------------------------------------------|--|
| <br>All acquisitions data will be lost.<br>Continue anyway ? |  |
| <br>Sì No                                                    |  |
|                                                              |  |

This message indicates that, after loading the file, all the previously set acquisitions will be overwritten (this warning is useful if acquisitions have already been set within the current working session). Select "YES" to continue or "NO" to stop loading.

4. From the "File" menu, select "Append target vars"

A window will appear allowing selection of the project target vars.

|      | WEG SC     | oftScon     | 0          |            |      |           |              |                                         |            |           |        |      |
|------|------------|-------------|------------|------------|------|-----------|--------------|-----------------------------------------|------------|-----------|--------|------|
| File | View Ta    | raet Ac     | auisitions | ?          |      |           |              |                                         |            |           |        |      |
| ß    | 🆢 🚅 🖡      | 8           | 98         | 168        | 1    | 1 🛛 🕅     | 6 <u>3</u> 3 | XX X                                    |            | 5         |        | Stop |
|      | - Time/div | 0.00 me     |            |            |      |           |              |                                         |            | -         |        |      |
|      |            | . 0.00 1113 |            |            |      |           |              |                                         |            |           |        |      |
|      |            |             |            |            |      |           |              |                                         |            |           |        |      |
|      | Open       | an IEC      | PLC pr     | oject      |      |           |              | ?                                       |            |           |        |      |
|      | Cerc       | əin: 📔      | ) TestXvj  | ,          |      | •         | + 🗈 💣        | •                                       |            |           |        |      |
|      |            | estXvy.pp   | oj.        |            |      |           |              |                                         |            |           |        |      |
|      |            |             |            |            |      |           |              |                                         |            |           |        |      |
|      |            |             |            |            |      |           |              |                                         |            |           |        |      |
|      |            |             |            |            |      |           |              |                                         |            |           |        |      |
|      | <b>!</b> - |             |            |            |      |           |              |                                         |            |           |        |      |
|      | Nome       | file:       | TestXvy.p  | Pİ         |      |           |              | Apri                                    |            |           |        |      |
|      | Tipo       | ile:        | IEC Proje  | sts (*.ppj | )    |           |              | ✓ Annul                                 | la         |           |        |      |
|      | +-         | Г           | Apri in    | sola lettu | ла   |           |              |                                         |            |           |        |      |
|      |            |             |            |            | •••• | ,         |              | • • • • • • • • • • • • • • • • • • • • |            |           | ·····  | F    |
|      |            |             | ,          | ,          | ,    |           |              | , ,                                     |            | ,         | 1      | .,,  |
| Trac | k          |             | 0          | olor (l    | Jm   | min value | max value    | v/div                                   | min displ. | max displ | . note |      |
|      |            |             |            |            |      |           |              |                                         |            |           |        |      |
|      |            |             |            |            |      |           |              |                                         |            |           |        |      |
| XVy  | AVVEG_Sco  | peV4_40     | 0.osc      |            |      |           |              |                                         |            |           |        |      |

Check that the generation of the track file is completed without any error.

| WEG_SoftScope                                                                                                    |     |  |  |  |  |  |
|----------------------------------------------------------------------------------------------------|-----|--|--|--|--|--|
| File View Target Acquisitions ?                                                                                                    |     |  |  |  |  |  |
| <mark>&amp; ☆ 6 日</mark> 10 17 18 (* * 10 10 10 10 10 10 10 10 10 10 10 10 10                                                                                                    | top |  |  |  |  |  |
| Time/div∶0,00 ms                                                                                                    |     |  |  |  |  |  |
| LLCompW - C:\Corsi\TestXvy\TestXvy.ppj /GT:C:\SSTMP\tmptracks.osc /Q                                                                                                    |     |  |  |  |  |  |
| <pre>LtCompty = CALCORSINTERAXYTERAXYTERAXYTERAXYTERAXSIMPA-Impiracks.okc/Q  Opening : 'C:\Corsi\TestXy\TestXyyTestXyppi ' Image target file set to: TestXyvitestXyyPertxypar Generating parameters source file c:\corsi\testxyvtytestxvyPertxylestxvyPertext Open symbols file c:\corsi\testxvy\testxvyTestxvySm completed. Open symbols file c:\corsi\testxvy\testxvyTestxvySm completed. Preprocessing file testVorsi\testxvy\testxvyTestxvySm completed. Preprocessing file testVorsi\testxvy\testxvyPerturbed. Preprocessing file testVorsi\testxvyTestxvyTestxvyPerturbed. Open symbols file c:\corsi\testxvy\testxvyTestxvyTestxvYest. O warnings, 0 errors Generate track file: 'C:\STMP\-tmptracks.osc ' Generation of track file C:\STMP\-tmptracks.osc completed </pre> |     |  |  |  |  |  |
| Abot                                                                                                    |     |  |  |  |  |  |
| Track Color Lim min value max value v/div min disol. max disol. pote                                                                                                    |     |  |  |  |  |  |
| XVyAWEG_ScopeV4_40.osc                                                                                                    |     |  |  |  |  |  |

5. After selecting the file, the following message will appear:

| <br>WEG_SoftScope                                            |  |
|--------------------------------------------------------------|--|
| <br>All acquisitions data will be lost.<br>Continue anyway ? |  |
| <br>Sì No                                                    |  |
|                                                              |  |

This message indicates that, after loading the file, all the previously set acquisitions will be overwritten (this warning is useful if acquisitions have already been set within the current working session). Select "YES" to continue or "NO" to stop loading. If you press YES, all the target variables are added to the acquisition list.

6. From the "File" menu, select "Append global vars"

A window will appear allowing selection of the project global vars.

| 💌 WEG_SoftScope                                                     | ×  |
|---------------------------------------------------------------------|----|
| File View Target Acquisitions ?                                     |    |
| <mark>윤 🐌 후 🖬</mark> 월 월 🖗 🕅 🛛 🌐 🕅 🗊 📾 😭 🤽 종 종 요 한 🕀 🖻 🐨 🥂 Stop     |    |
| Time/div: 0.00 ms                                                   |    |
|                                                                     |    |
| Open an IEC PLC project                                             |    |
| Cerca in: 🔁 TestXvy 💽 🔶 🖻 📸 📰 -                                     |    |
| TestXwy.ppj                                                         |    |
|                                                                     |    |
|                                                                     |    |
| - <u> </u>                                                          |    |
|                                                                     |    |
| Mana file Tan Manazi                                                |    |
| April April                                                         |    |
| Tipo file: IEC Projects (".ppi)                                     |    |
| 🗖 Apri in sola lettura                                              |    |
|                                                                     |    |
| 1                                                                   |    |
| Track Color Um min value max value v/div min displ. max displ. note |    |
|                                                                     |    |
|                                                                     |    |
| XVyAWEG_ScopeV4_40.osc                                              | // |

Check that the generation of the track file is completed without any error.

| WEG_SoftScope                                                                                                    | ×  |  |  |  |  |  |
|----------------------------------------------------------------------------------------------------|----|--|--|--|--|--|
| File View Target Acquisitions ?                                                                                                    |    |  |  |  |  |  |
| 🖉 🐌 🖆 📕 🔮 🥞 🥙 🖲 🖾 🏛 🔀 🥅 💕 🧩 🎧 🌾 🎋 💭 🖽 🐨 🥂 Stor                                                                                                    | P  |  |  |  |  |  |
| Time/div: 0.00 ms                                                                                                    |    |  |  |  |  |  |
| LLCompW - C:\Corsi\TestXvy\TestXvy.ppj /GG:C:\SSTMP\-tmptracks.osc /Q                                                                                                    |    |  |  |  |  |  |
| <pre> Opening : 'C:\Corsi\TestXvy\TestXvy.ppj'<br/>Image target file set to: TestXvy.igg<br/>Parameters file set to: C:\Corsi\TestXvy\TestXvy.par<br/>Generating parameters source file c:\corsi\TestXvy.testxvyTestXvyTestXvYTestXvYTestXvYTestXvYTestXvyTestX</pre> |    |  |  |  |  |  |
| Abort                                                                                                    | ב  |  |  |  |  |  |
|                                                                                                    |    |  |  |  |  |  |
| Track Color Um min value max value v/div min displ. max displ.   note                                                                                                    |    |  |  |  |  |  |
|                                                                                                    |    |  |  |  |  |  |
|                                                                                                    |    |  |  |  |  |  |
| XVyAWEG_ScopeV4_40.osc                                                                                                    | // |  |  |  |  |  |

7. After selecting the file, the following message will appear:

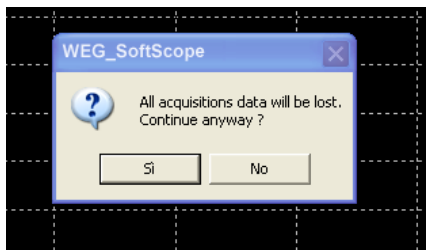

This message indicates that, after loading the file, all the previously set acquisitions will be overwritten (this warning is useful if acquisitions have already been set within the current working session). Select "YES" to continue or "NO" to stop loading.

If you press YES, all the global variables are add to the acquisition list.

8. The "Signal" window lists all the signals which can be sampled:

| WEG_SoftScope                                                                                                    |      |
|----------------------------------------------------------------------------------------------------|------|
|                                                                                                    | 0.   |
| <mark>땮 29 년 8] 19 11 12 18 12 18 18 18 18 18 18 18 18 18 18 18 18 18 </mark>                                                                                                    | Stop |
|                                                                                                    | Ē    |
| Acquisition properties                                                                                                    |      |
| General Signal Trigger         Signals         Pad 9         Pad 9         Par set select mon         pEnaCont         PFdrv last stop         Ouration of acquisition (ms)         B192.00         Sample time (ms)         1.00         Effective: 1.00 ms         Min time: 1 ms         OK         Annulla |      |
| ~tmptracks.osc                                                                                                    | 1.   |

Now you can operate with system variables, application target and global vars all in the list.

## Appendix A – List of signals to be sampled target:

- ADV200asyn V6\_0\_0 for AC motors
- ADV200syn V6\_0\_0 for BRS motors

| lpa  | Signal Name          | Unit  | Description          |
|------|----------------------|-------|----------------------|
| 250  | Output current       | Apeak | Output current       |
| 252  | Output voltage       | V     | Output voltage       |
| 254  | Output frequency     | Hz    | Output frequency     |
| 256  | Output power         | kW    | Output power         |
| 260  | Motor speed          | rpm   | Motor speed          |
| 262  | Motor speed nofilter | rpm   | Motor speed nofilter |
| 270  | DC link voltage      | V     | DC link voltage      |
| 272  | Heatsink temperature | cnt   | Heatsink temperature |
| 280  | Torque current ref   | Apeak | Torque current ref   |
| 282  | Magnet current ref   | Apeak | Magnet current ref   |
| 284  | Torque current       | Apeak | Torque current       |
| 286  | Magnet current       | Apeak | Magnet current       |
| 362  | Drive overload trip  | cnt   | Drive overload trip  |
| 366  | Drive overload 80    | perc  | Drive overload 80    |
| 368  | Drive overload accum | perc  | Drive overload accum |
| 626  | Ramp ref out mon     | rpm   | Ramp ref out mon     |
| 628  | Ramp setpoint        | rpm   | Ramp setpoint        |
| 664  | Speed setpoint       | rpm   | Speed setpoint       |
| 726  | Multi ramp sel mon   | cnt   | Multi ramp sel mon   |
| 760  | Ramp out mon         | rpm   | Ramp out mon         |
| 764  | Ramp acc state       | cnt   | Ramp acc state       |
| 766  | Ramp dec state       | cnt   | Ramp dec state       |
| 852  | Multi ref out mon    | rpm   | Multi ref out mon    |
| 894  | Mpot output mon      | rpm   | Mpot output mon      |
| 920  | Jog output mon       | rpm   | Jog output mon       |
| 934  | Ref is 0             | cnt   | Ref is 0             |
| 936  | Ref is 0 delay       | cnt   | Ref is 0 delay       |
| 944  | Speed is 0           | cnt   | Speed is 0           |
| 946  | Speed is 0 delay     | cnt   | Speed is 0 delay     |
| 956  | Speed thr 1_2 mon    | cnt   | Speed thr 1_2 mon    |
| 966  | Set speed            | cnt   | Set speed            |
| 976  | Speed thr 3 mon      | cnt   | Speed thr 3 mon      |
| 986  | Current thr mon      | cnt   | Current thr mon      |
| 1024 | Enable cmd mon       | cnt   | Enable cmd mon       |
| 1026 | Start cmd mon        | cnt   | Start cmd mon        |
| 1028 | FastStop cmd mon     | cnt   | FastStop cmd mon     |
| 1030 | Local/remote mon     | cnt   | Local/remote mon     |
| 1034 | Drv interlock mon    | cnt   | Drv interlock mon    |
| 1048 | FR start mon         | cnt   | FR start mon         |
| 1050 | FR reverse mon       | cnt   | FR reverse mon       |
| 1060 | Sequencer status     | cnt   | Sequencer status     |
| 1062 | Drive OK             | cnt   | Drive OK             |
| 1064 | Drive ready          | cnt   | Drive ready          |
| 1066 | Enable state mon     | cnt   | Enable state mon     |
| 1068 | Start state mon      | cnt   | Start state mon      |
|      |                      |       |                      |

| lpa  | Signal Name                                                                        | Unit  | Description                     |
|------|------------------------------------------------------------------------------------|-------|---------------------------------|
| 1070 | FastStop state mon                                                                 | cnt   | FastStop state mon              |
| 1100 | Digital input mon                                                                  | cnt   | Digital input mon               |
| 1110 | Digital input E mon                                                                | cnt   | Digital input E mon             |
| 1112 | Digital input 1 mon                                                                | cnt   | Digital input 1 mon             |
| 1114 | Digital input 2 mon                                                                | cnt   | Digital input 2 mon             |
| 1116 | Digital input 3 mon                                                                | cnt   | Digital input 3 mon             |
| 1118 | Digital input 4 mon                                                                | cnt   | Digital input 4 mon             |
| 1120 | Digital input 5 mon                                                                | cnt   | Digital input 5 mon             |
| 1200 | Digital input X mon                                                                | cnt   | Digital input X mon             |
| 1210 | Digital input 1X mon                                                               | cnt   | Digital input 1X mon            |
| 1212 | Digital input 2X mon                                                               | cnt   | Digital input 2X mon            |
| 1214 | Digital input 3X mon                                                               | cnt   | Digital input 3X mon            |
| 1216 | Digital input 4X mon                                                               | cnt   | Digital input 4X mon            |
| 1218 | Digital input 5X mon                                                               | cnt   | Digital input 5X mon            |
| 1220 | Digital input 6X mon                                                               | cnt   | Digital input 6X mon            |
| 1222 | Digital input 7X mon                                                               | cnt   | Digital input 7X mon            |
| 1224 | Digital input 8X mon                                                               | cnt   | Digital input 8X mon            |
| 1500 | Analog input 1 mon                                                                 | cnt   | Analog input 1 mon              |
| 1530 | Analog inp1 <thr< td=""><td>cnt</td><td>Analog inp1<thr< td=""></thr<></td></thr<> | cnt   | Analog inp1 <thr< td=""></thr<> |
| 1550 | Analog input 2 mon                                                                 | cnt   | Analog input 2 mon              |
| 1580 | Analog inp2 <thr< td=""><td>cnt</td><td>Analog inp2<thr< td=""></thr<></td></thr<> | cnt   | Analog inp2 <thr< td=""></thr<> |
| 1600 | Analog input 1X mon                                                                | cnt   | Analog input 1X mon             |
| 1650 | Analog input 2X mon                                                                | cnt   | Analog input 2X mon             |
| 2150 | Encoder speed                                                                      | rpm   | Encoder speed                   |
| 2154 | Virtual position                                                                   | cnt   | Virtual position                |
| 2156 | Revolutions                                                                        | cnt   | Revolutions                     |
| 2162 | Encoder position                                                                   | cnt   | Encoder position                |
| 2164 | Abs position                                                                       | cnt   | Abs position                    |
| 2166 | Abs revolutions                                                                    | cnt   | Abs revolutions                 |
| 2232 | Spd reg P gain Inuse                                                               | perc  | Spd reg P gain Inuse            |
| 2234 | Spd reg I gain Inuse                                                               | perc  | Spd reg I gain Inuse            |
| 2360 | Torque climPos Inuse                                                               | Apeak | Torque climPos Inuse            |
| 2362 | Torque climNeg Inuse                                                               | Apeak | Torque climNeg Inuse            |
| 2386 | Torque ref                                                                         | perc  | Torque ref                      |
| 2388 | Torque ref nofilter                                                                | perc  | Torque ref nofilter             |
| 2390 | lorque ref eu                                                                      | cnt   | lorque ref eu                   |
| 2392 | I orque ref 1 mon                                                                  | cnt   | lorque ret 1 mon                |
| 3006 | Speed ratio out mon                                                                | cnt   | Speed ratio out mon             |
| 3070 | Droop out mon                                                                      | rpm   | Droop out mon                   |
| 3104 | Inertia comp mon                                                                   | perc  | Inertia comp mon                |
| 3160 | DC brake state                                                                     | cnt   | DC brake state (*)              |
| 3180 | Brake control mon                                                                  | cnt   | Brake control mon               |
| 3192 | Brake open thr mon                                                                 | cnt   | Brake open thr mon              |
| 3212 | IVIOTOR OVERIOAD ACCUM                                                             | perc  | IVIOTOR OVERIOAD ACCUM          |
| 3214 | IVIOTOR OVERIOAD TRIP                                                              | cnt   | Niotor overload trip            |
| 3260 | Bres overload accum                                                                | perc  | Bres overload accum             |
| 3262 | Bres overload trip                                                                 | cnt   | Bres overload trip              |
| 3304 | Par set select mon                                                                 | cnt   | Par set select mon              |
| 3374 | VT catch out                                                                       | cnt   | VT catch out (^)                |

| lpa  | Signal Name          | Unit | Description          |
|------|----------------------|------|----------------------|
| 3442 | Powerloss rampdown   | cnt  | Powerloss rampdown   |
| 3446 | Powerloss nextratio  | cnt  | Powerloss nextratio  |
| 3448 | Powerloss nextactive | cnt  | Powerloss nextactive |
| 3480 | Vdc ctrl ramp freeze | cnt  | Vdc ctrl ramp freeze |
| 3676 | Compare output       | cnt  | Compare output       |
| 3700 | Pad 1                | cnt  | Pad 1                |
| 3702 | Pad 2                | cnt  | Pad 2                |
| 3704 | Pad 3                | cnt  | Pad 3                |
| 3706 | Pad 4                | cnt  | Pad 4                |
| 3708 | Pad 5                | cnt  | Pad 5                |
| 3710 | Pad 6                | cnt  | Pad 6                |
| 3712 | Pad 7                | cnt  | Pad 7                |
| 3714 | Pad 8                | cnt  | Pad 8                |
| 3716 | Pad 9                | cnt  | Pad 9                |
| 3718 | Pad 10               | cnt  | Pad 10               |
| 3720 | Pad 11               | cnt  | Pad 11               |
| 3722 | Pad 12               | cnt  | Pad 12               |
| 3724 | Pad 13               | cnt  | Pad 13               |
| 3726 | Pad 14               | cnt  | Pad 14               |
| 3728 | Pad 15               | cnt  | Pad 15               |
| 3730 | Pad 16               | cnt  | Pad 16               |
| 3958 | PlcReqDwCode_        | cnt  | PlcReqDwCode_        |
| 4024 | Fieldbus M2S 1 mon   | cnt  | Fieldbus M2S 1 mon   |
| 4034 | Fieldbus M2S 2 mon   | cnt  | Fieldbus M2S 2 mon   |
| 4044 | Fieldbus M2S 3 mon   | cnt  | Fieldbus M2S 3 mon   |
| 4054 | Fieldbus M2S 4 mon   | cnt  | Fieldbus M2S 4 mon   |
| 4064 | Fieldbus M2S 5 mon   | cnt  | Fieldbus M2S 5 mon   |
| 4074 | Fieldbus M2S 6 mon   | cnt  | Fieldbus M2S 6 mon   |
| 4084 | Fieldbus M2S 7 mon   | cnt  | Fieldbus M2S 7 mon   |
| 4094 | Fieldbus M2S 8 mon   | cnt  | Fieldbus M2S 8 mon   |
| 4104 | Fieldbus M2S 9 mon   | cnt  | Fieldbus M2S 9 mon   |
| 4114 | Fieldbus M2S 10 mon  | cnt  | Fieldbus M2S 10 mon  |
| 4124 | Fieldbus M2S 11 mon  | cnt  | Fieldbus M2S 11 mon  |
| 4134 | Fieldbus M2S 12 mon  | cnt  | Fieldbus M2S 12 mon  |
| 4144 | Fieldbus M2S 13 mon  | cnt  | Fieldbus M2S 13 mon  |
| 4154 | Fieldbus M2S 14 mon  | cnt  | Fieldbus M2S 14 mon  |
| 4164 | Fieldbus M2S 15 mon  | cnt  | Fieldbus M2S 15 mon  |
| 4174 | Fieldbus M2S 16 mon  | cnt  | Fieldbus M2S 16 mon  |
| 4352 | DS402 enable         | cnt  | DS402 enable         |
| 4354 | DS402 start          | cnt  | DS402 start          |
| 4356 | DS402 fast stop      | cnt  | DS402 fast stop      |
| 4358 | DS402 rfg enable     | cnt  | DS402 rfg enable     |
| 4360 | DS402 rfg unlock     | cnt  | DS402 rfg unlock     |
| 4362 |                      | cnt  |                      |
| 4364 | DS402 halt           | cnt  | DS402 halt           |
| 4366 | DS402 jog cmd        | cnt  |                      |
| 4368 | DS402 jog invert     | cnt  |                      |
| 4370 | DS402 alarm reset    | cnt  | DS402 alarm reset    |
| 4372 | DS402 status word    | cnt  | DS402 status word    |

| Ipa  | Signal Name          | Unit | Description          |
|------|----------------------|------|----------------------|
| 4376 | PFdrv enable         | cnt  | PFdrv enable         |
| 4378 | PFdrv start          | cnt  | PFdrv start          |
| 4380 | PFdrv fast stop      | cnt  | PFdrv fast stop      |
| 4382 | PFdrv rfg enable     | cnt  | PFdrv rfg enable     |
| 4384 | PFdrv rfg unlock     | cnt  | PFdrv rfg unlock     |
| 4386 | PFdrv rfg useref     | cnt  | PFdrv rfg useref     |
| 4388 | PFdrv jog cmd        | cnt  | PFdrv jog cmd        |
| 4390 | PFdrv jog invert     | cnt  | PFdrv jog invert     |
| 4392 | PFdrv alarm reset    | cnt  | PFdrv alarm reset    |
| 4394 | PFdrv status word 1  | cnt  | PFdrv status word 1  |
| 4396 | PFdrv status word 2  | cnt  | PFdrv status word 2  |
| 4432 | Word comp mon        | cnt  | Word comp mon        |
| 4454 | Bit0 decomp mon      | cnt  | Bit0 decomp mon      |
| 4456 | Bit1 decomp mon      | cnt  | Bit1 decomp mon      |
| 4458 | Bit2 decomp mon      | cnt  | Bit2 decomp mon      |
| 4460 | Bit3 decomp mon      | cnt  | Bit3 decomp mon      |
| 4462 | Bit4 decomp mon      | cnt  | Bit4 decomp mon      |
| 4464 | Bit5 decomp mon      | cnt  | Bit5 decomp mon      |
| 4466 | Bit6 decomp mon      | cnt  | Bit6 decomp mon      |
| 4468 | Bit7 decomp mon      | cnt  | Bit7 decomp mon      |
| 4470 | Bit8 decomp mon      | cnt  | Bit8 decomp mon      |
| 4472 | Bit9 decomp mon      | cnt  | Bit9 decomp mon      |
| 4474 | Bit10 decomp mon     | cnt  | Bit10 decomp mon     |
| 4476 | Bit11 decomp mon     | cnt  | Bit11 decomp mon     |
| 4478 | Bit12 decomp mon     | cnt  | Bit12 decomp mon     |
| 4480 | Bit13 decomp mon     | cnt  | Bit13 decomp mon     |
| 4482 | Bit14 decomp mon     | cnt  | Bit14 decomp mon     |
| 4484 | Bit15 decomp mon     | cnt  | Bit15 decomp mon     |
| 4708 | Alm dig out mon 1    | cnt  | Alm dig out mon 1    |
| 4710 | Alm dig out mon 2    | cnt  | Alm dig out mon 2    |
| 4712 | Alm dig out mon 3    | cnt  | Alm dig out mon 3    |
| 4714 | Alm dig out mon 4    | cnt  | Alm dig out mon 4    |
| 4770 | First alarm          | cnt  | First alarm          |
| 5008 | Test gen out         | perc | Test gen out         |
| 5150 | Encoder 2 speed      | cnt  | Encoder 2 speed      |
| 5154 | E2 Virtual position  | cnt  | E2 Virtual position  |
| 5156 | E2 Revolutions       | cnt  | E2 Revolutions       |
| 5162 | Encoder 2 position   | cnt  | Encoder 2 position   |
| 5254 | E3 Virtual position  | cnt  | E3 Virtual position  |
| 5256 | E3 Revolutions       | cnt  | E3 Revolutions       |
| 5262 | Encoder 3 position   | cnt  | Encoder 3 position   |
| 5484 | External IO state    | cnt  | External IO state    |
| 5510 | Digital input 9X mon | cnt  | Digital input 9X mon |
| 5512 | Digital input10X mon | cnt  | Digital input10X mon |
| 5514 | Digital input11X mon | cnt  | Digital input11X mon |
| 5516 | Digital input12X mon | cnt  | Digital input12X mon |
| 5518 | Digital input13X mon | cnt  | Digital input13X mon |
| 5520 | Digital input14X mon | cnt  | Digital input14X mon |
| 5522 | Digital input15X mon | cnt  | Digital input15X mon |

| lpa  | Signal Name          | Unit | Description          |
|------|----------------------|------|----------------------|
| 5524 | Digital input16X mon | cnt  | Digital input16X mon |
| 5720 | Sync slave mon       | cnt  | Sync slave mon       |
| 5750 | FL Fw 1 mon          | cnt  | FL Fw 1 mon          |
| 5752 | FL Fw 2 mon          | cnt  | FL Fw 2 mon          |
| 5754 | FL Fw 3 mon          | cnt  | FL Fw 3 mon          |
| 5756 | FL Fw 4 mon          | cnt  | FL Fw 4 mon          |
| 5758 | FL Fw 5 mon          | cnt  | FL Fw 5 mon          |
| 5760 | FL Fw 6 mon          | cnt  | FL Fw 6 mon          |
| 5762 | FL Fw 7 mon          | cnt  | FL Fw 7 mon          |
| 5764 | FL Fw 8 mon          | cnt  | FL Fw 8 mon          |
| 5800 | FL Fw 1 inv mon      | cnt  | FL Fw 1 inv mon      |
| 5802 | FL Fw 2 inv mon      | cnt  | FL Fw 2 inv mon      |
| 5804 | FL Fw 3 inv mon      | cnt  | FL Fw 3 inv mon      |
| 5806 | FL Fw 4 inv mon      | cnt  | FL Fw 4 inv mon      |
| 5808 | FL Fw 5 inv mon      | cnt  | FL Fw 5 inv mon      |
| 5810 | FL Fw 6 inv mon      | cnt  | FL Fw 6 inv mon      |
| 5812 | FL Fw 7 inv mon      | cnt  | FL Fw 7 inv mon      |
| 5814 | FL Fw 8 inv mon      | cnt  | FL Fw 8 inv mon      |
| 6004 | Speed limit state    | cnt  | Speed limit state    |
| 6006 | Current limit state  | cnt  | Current limit state  |

(\*) Parameters (3160 e 3374) present only in the asy version non with syn

#### Unit Signal Name Description lpa 1200 Digital input X mon cnt Digital input X mon 1210 Digital input 1X mon Digital input 1X mon cnt 1212 Digital input 2X mon Digital input 2X mon cnt 1214 Digital input 3X mon Digital input 3X mon cnt 1216 Digital input 4X mon cnt Digital input 4X mon 1218 Digital input 5X mon cnt Digital input 5X mon 1220 Digital input 6X mon Digital input 6X mon cnt 1222 Digital input 7X mon Digital input 7X mon cnt 1224 Digital input 8X mon cnt Digital input 8X mon 1600 Analog input 1X mon cnt Analog input 1X mon 1650 Analog input 2X mon cnt Analog input 2X mon 3676 Compare output cnt Compare output 3700 cnt Pad 1 Pad 1 3702 Pad 2 cnt Pad 2 3704 Pad 3 cnt Pad 3 3706 Pad 4 cnt Pad 4 3708 Pad 5 cnt Pad 5 3710 Pad 6 cnt Pad 6 3712 Pad 7 cnt Pad 7 3714 Pad 8 cnt Pad 8 3716 Pad 9 cnt Pad 9 3718 Pad 10 cnt Pad 10 3720 Pad 11 cnt Pad 11 3722 Pad 12 cnt Pad 12 3724 Pad 13 cnt Pad 13 3726 Pad 14 cnt Pad 14 3728 Pad 15 cnt Pad 15 3730 Pad 16 cnt Pad 16 3958 PlcReqDwCode cnt PlcReqDwCode 4432 Word comp mon cnt Word comp mon 4454 Bit0 decomp mon cnt Bit0 decomp mon 4456 cnt Bit1 decomp mon Bit1 decomp mon 4458 Bit2 decomp mon cnt Bit2 decomp mon 4460 Bit3 decomp mon cnt Bit3 decomp mon 4462 Bit4 decomp mon cnt Bit4 decomp mon 4464 Bit5 decomp mon cnt Bit5 decomp mon 4466 Bit6 decomp mon cnt Bit6 decomp mon 4468 Bit7 decomp mon cnt Bit7 decomp mon 4470 Bit8 decomp mon cnt Bit8 decomp mon 4472 Bit9 decomp mon cnt Bit9 decomp mon 4474 Bit10 decomp mon cnt Bit10 decomp mon 4476 Bit11 decomp mon cnt Bit11 decomp mon 4478 Bit12 decomp mon cnt Bit12 decomp mon 4480 Bit13 decomp mon cnt Bit13 decomp mon 4482 Bit14 decomp mon cnt Bit14 decomp mon 4484 Bit15 decomp mon Bit15 decomp mon cnt

## Appendix B – List of signals to be sampled target APC300 V1\_00:

| Ipa  | Signal Name          | Unit | Description          |
|------|----------------------|------|----------------------|
| 4708 | Alm dig out mon 1    | cnt  | Alm dig out mon 1    |
| 4710 | Alm dig out mon 2    | cnt  | Alm dig out mon 2    |
| 4712 | Alm dig out mon 3    | cnt  | Alm dig out mon 3    |
| 4714 | Alm dig out mon 4    | cnt  | Alm dig out mon 4    |
| 4770 | First alarm          | cnt  | First alarm          |
| 5484 | External IO state    | cnt  | External IO state    |
| 5510 | Digital input 9X mon | cnt  | Digital input 9X mon |
| 5512 | Digital input10X mon | cnt  | Digital input10X mon |
| 5514 | Digital input11X mon | cnt  | Digital input11X mon |
| 5516 | Digital input12X mon | cnt  | Digital input12X mon |
| 5518 | Digital input13X mon | cnt  | Digital input13X mon |
| 5520 | Digital input14X mon | cnt  | Digital input14X mon |
| 5522 | Digital input15X mon | cnt  | Digital input15X mon |
| 5524 | Digital input16X mon | cnt  | Digital input16X mon |
| 5720 | Sync slave mon       | cnt  | Sync slave mon       |
| 5750 | FL Fw 1 mon          | cnt  | FL Fw 1 mon          |
| 5752 | FL Fw 2 mon          | cnt  | FL Fw 2 mon          |
| 5754 | FL Fw 3 mon          | cnt  | FL Fw 3 mon          |
| 5756 | FL Fw 4 mon          | cnt  | FL Fw 4 mon          |
| 5758 | FL Fw 5 mon          | cnt  | FL Fw 5 mon          |
| 5760 | FL Fw 6 mon          | cnt  | FL Fw 6 mon          |
| 5762 | FL Fw 7 mon          | cnt  | FL Fw 7 mon          |
| 5764 | FL Fw 8 mon          | cnt  | FL Fw 8 mon          |
| 5800 | FL Fw 1 inv mon      | cnt  | FL Fw 1 inv mon      |
| 5802 | FL Fw 2 inv mon      | cnt  | FL Fw 2 inv mon      |
| 5804 | FL Fw 3 inv mon      | cnt  | FL Fw 3 inv mon      |
| 5806 | FL Fw 4 inv mon      | cnt  | FL Fw 4 inv mon      |
| 5808 | FL Fw 5 inv mon      | cnt  | FL Fw 5 inv mon      |
| 5810 | FL Fw 6 inv mon      | cnt  | FL Fw 6 inv mon      |
| 5812 | FL Fw 7 inv mon      | cnt  | FL Fw 7 inv mon      |
| 5814 | FL Fw 8 inv mon      | cnt  | FL Fw 8 inv mon      |
| 7148 | D->A Fast 1 mon      | cnt  | D->A Fast 1 mon      |
| 7150 | D->A Fast 2 mon      | cnt  | D->A Fast 2 mon      |
| 7152 | D->A Fast 3 mon      | cnt  | D->A Fast 3 mon      |
| 7154 | D->A Fast 4 mon      | cnt  | D->A Fast 4 mon      |
| 7156 | D->A Fast 5 mon      | cnt  | D->A Fast 5 mon      |
| 7158 | D->A Fast 6 mon      | cnt  | D->A Fast 6 mon      |
| 7160 | D->A Fast 7 mon      | cnt  | D->A Fast 7 mon      |
| 7162 | D->A Fast 8 mon      | cnt  | D->A Fast 8 mon      |
| 7164 | D->A Fast 9 mon      | cnt  | D->A Fast 9 mon      |
| 7166 | D->A Fast 10 mon     | cnt  | D->A Fast 10 mon     |
| 7180 | A->D Fast 1 dig      | cnt  | A->D Fast 1 dig      |
| 7182 | A->D Fast 2 dig      | cnt  | A->D Fast 2 dig      |
| 7184 | A->D Fast 3 dig      | cnt  | A->D Fast 3 dig      |
| 7186 | A->D Fast 4 dig      | cnt  | A->D Fast 4 dig      |
| 7188 | A->D Fast 5 dig      | cnt  | A->D Fast 5 dig      |
| 7190 | A->D Fast 6 dig      | cnt  | A->D Fast 6 dig      |
| 7192 | A->D Fast 7 dig      | cnt  | A->D Fast 7 dig      |
| 7196 | A->D Fast 8 dig      | cnt  | A->D Fast 8 dig      |

| lpa  | Signal Name      | Unit | Description      |
|------|------------------|------|------------------|
| 7198 | A->D Fast 9 dig  | cnt  | A->D Fast 9 dig  |
| 7180 | A->D Fast 10 dig | cnt  | A->D Fast 10 dig |
| 7212 | D->A Slow 1 mon  | cnt  | D->A Slow 1 mon  |
| 7214 | D->A Slow 2 mon  | cnt  | D->A Slow 2 mon  |
| 7216 | D->A Slow 3 mon  | cnt  | D->A Slow 3 mon  |
| 7218 | D->A Slow 4 mon  | cnt  | D->A Slow 4 mon  |
| 7220 | D->A Slow 5 mon  | cnt  | D->A Slow 5 mon  |
| 7222 | D->A Slow 6 mon  | cnt  | D->A Slow 6 mon  |
| 7224 | D->A Slow 7 mon  | cnt  | D->A Slow 7 mon  |
| 7226 | D->A Slow 8 mon  | cnt  | D->A Slow 8 mon  |
| 7228 | D->A Slow 9 mon  | cnt  | D->A Slow 9 mon  |
| 7230 | D->A Slow 10 mon | cnt  | D->A Slow 10 mon |
| 7244 | A->D Slow 1 dig  | cnt  | A->D Slow 1 dig  |
| 7246 | A->D Slow 2 dig  | cnt  | A->D Slow 2 dig  |
| 7248 | A->D Slow 3 dig  | cnt  | A->D Slow 3 dig  |
| 7250 | A->D Slow 4 dig  | cnt  | A->D Slow 4 dig  |
| 7252 | A->D Slow 5 dig  | cnt  | A->D Slow 5 dig  |
| 7254 | A->D Slow 6 dig  | cnt  | A->D Slow 6 dig  |
| 7256 | A->D Slow 7 dig  | cnt  | A->D Slow 7 dig  |
| 7258 | A->D Slow 8 dig  | cnt  | A->D Slow 8 dig  |
| 7260 | A->D Slow 9 dig  | cnt  | A->D Slow 9 dig  |
| 7262 | A->D Slow 10 dig | cnt  | A->D Slow 10 dig |
| 7000 | DP Sync mon      | cnt  | DP Sync mon      |
| 7002 | DP Exchange mon  | cnt  | DP Exchange mon  |
|      |                  |      |                  |
|      |                  |      |                  |

| Par   | Signal Name            | Unit | Description                         |
|-------|------------------------|------|-------------------------------------|
| P8314 | Act Speed              | rpm  | Act Speed (P8314)                   |
| P8205 | Curr Lim Red           | %    | Curr Lim Red (P8205)                |
| P8247 | Ctrl Word              | cnt  | Ctrl Word (P8247)                   |
| P8200 | T curr lim +           | %    | T curr lim + (P8200)                |
| P8201 | T curr lim -           | %    | T curr lim - (P8201)                |
| P8202 | Act Tcur lim+          | %    | Act Tcur lim+ (P8202)               |
| P8203 | Act Tcur lim-          | %    | Act Tcur lim- (P8203)               |
| P8302 | Ramp Ref               | rpm  | Ramp Ref (P8302)                    |
| P8305 | Ramp Out               | rpm  | Ramp Out (P8305)                    |
| P8310 | Spd Ref                | rpm  | Spd Ref (P8310)                     |
| P8248 | Status Word            | cnt  | Status Word (P8248)                 |
| P8240 | Ramp Ref 2             | rpm  | Ramp Ref 2 (P8240)                  |
| P8236 | Ramp Ref 1             | rpm  | Ramp Ref 1 (P8236)                  |
| P8234 | Spd Ref 1              | rpm  | Spd Ref 1 (P8234)                   |
| P8235 | Spd Ref 2              | rpm  | Spd Ref 2 (P8235)                   |
| P8231 | T curr ref 1           | %    | T curr ref 1 (P8231)                |
| P8232 | T curr ref 2           | %    | T curr ref 2 (P8232)                |
| P8233 | T curr ref             | %    | T curr ref (P8233)                  |
| P8391 | Motor curr %           | %    | Motor curr % (P8391)                |
|       | PAD0                   | cnt  | PAD0                                |
|       | PAD1                   | cnt  | PAD1                                |
|       | PAD2                   | cnt  | PAD2                                |
|       | PAD3                   | cnt  | PAD3                                |
|       | PAD4                   | cnt  | PAD4                                |
|       | PAD5                   | cnt  | PAD5                                |
|       | PAD6                   | cnt  | PAD6                                |
|       | PAD7                   | cnt  | PAD7                                |
|       | PAD8                   | cnt  | PAD8                                |
|       | PAD9                   | cnt  | PAD9                                |
|       | PAD10                  | cnt  | PAD10                               |
|       | PAD11                  | cnt  | PAD11                               |
|       | PAD12                  | cnt  | PAD12                               |
|       | PAD13                  | cnt  | PAD13                               |
|       | PAD14                  | cnt  | PAD14                               |
|       | PAD15                  | cnt  | PAD15                               |
| P8711 | Bitword PAD A          | cnt  | Bitword PAD A (P8711)               |
| P8712 | Bitword PAD B          | cnt  | Bitword PAD B (P8712)               |
| P8756 | Diginputs              | cnt  | Diginputs (P8756)                   |
| P8773 | Digoutputs             | cnt  | Digoutputs (P8773)                  |
| P8619 | Spd Enc 1              | rpm  | Spd Enc 1 (P8619)                   |
| P8612 | Spd Enc 2              | rpm  | Spd Enc 2 (P8612)                   |
| P8389 | Enc 1 pos              | cnt  | Enc 1 pos (P8389)                   |
| P8390 | Enc 2 pos              | cnt  | Enc 2 pos (P8390)                   |
| P8396 | Enc 1 last sample      | cnt  | Enc 1 last sample time (P8396)      |
| P8397 | Enc 1 last sample time | cnt  | Enc 1 last sample time high (P8397) |

## Appendix C – List of signals to be sampled target TPD32-EV V10\_08

| P8398 | Enc 2 last sample           | cnt | Enc 2 last sample time (P8398)      |
|-------|-----------------------------|-----|-------------------------------------|
| P8399 | Enc 2 last sample time high | cnt | Enc 2 last sample time high (P8399) |
| P8890 | Load comp                   | %   | Load comp (P8890)                   |
| P8428 | Spd reg out                 | %   | Spd reg out (P8428)                 |
| P8659 | Flux curr max               | %   | Flux curr max (P8659)               |
| P9113 | Out volt IvI pct            | %   | Out volt IvI pct (P9113)            |
| P8692 | Flux ref                    | %   | Flux ref (P8692)                    |
| P9209 | Speed ratio                 | cnt | Speed ratio (P9209)                 |
| P9210 | Spd draw out                | rpm | Spd draw out (P9210)                |
| P9346 | Roll Diam                   | m   | Roll Diam (P9346)                   |
| P9386 | Act tension ref             | %   | Act tension ref (P9386)             |
| P9385 | Torque current              | %   | Torque current (P9385)              |
| P9409 | W reference                 | rpm | W reference (P9409)                 |
| P9405 | Actual comp                 | %   | Actual comp (P9405)                 |
| P9372 | Tension ref                 | %   | Tension ref (P9372)                 |
| P9371 | Tension red                 | %   | Tension red (P9371)                 |
| P9400 | Close loop comp             | cnt | Close loop comp (P9400)             |
| P8249 | Malfunct code               | cnt | Malfunct code (P8249)               |
| P9486 | Torque proving              | %   | Torque proving (P9486)              |
| P8425 | Output Voltage              | V   | Output Voltage (P8425)              |
| P8543 | Flux Current                | А   | Flux Current (P8543)                |

#### **QS - SOFTSCOPE**

Series: ADV200 / TPD32-EV / APC300 Revision: 2.90 Date: 15-12-2022 Code: 1S9SFTEN WEG Automation Europe S.r.l. Via Giosuè Carducci, 24 21040 Gerenzano (VA) · Italy

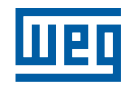